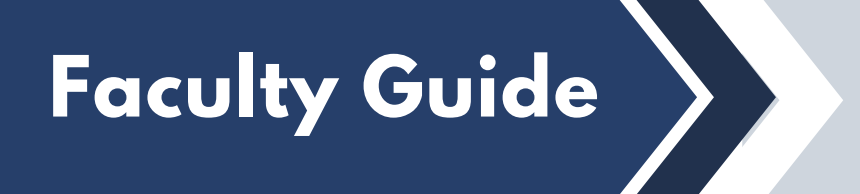

Follow this guide to download an Excel spreadsheet of every student in your course(s) with accommodations, and what those accommodations are.

## **1** Go to the **AIM Faculty Portal** on the DSS website.

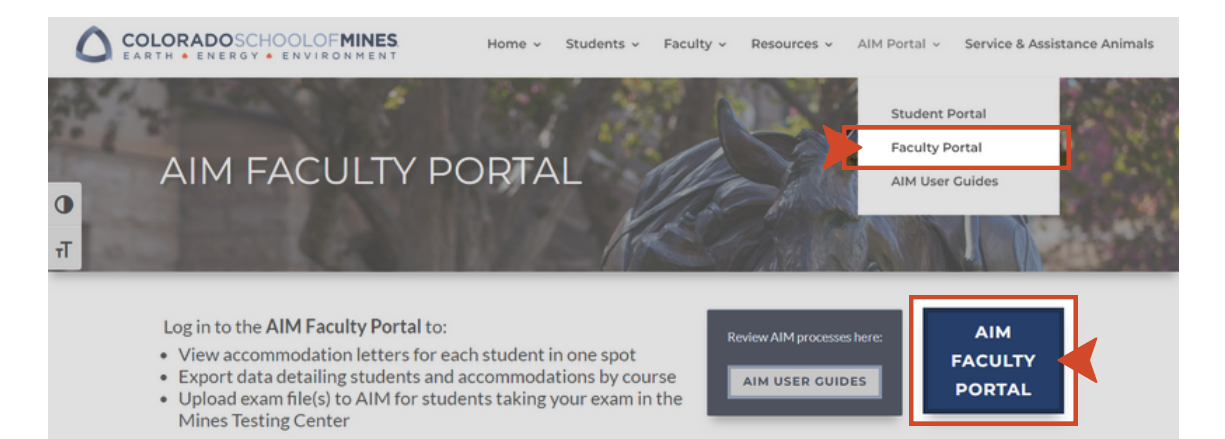

## Log into AIM and select Continue to View Student Accommodations.

|                                                                                                  | DOSCHOOLOFMINES.                                                                                                    |
|--------------------------------------------------------------------------------------------------|----------------------------------------------------------------------------------------------------|
| My Dashboard Testing Center                                                                      |                                                                                                    |
| Home » Instructor Homepage » Ir                                                                  | istructor Authentication Page                                                                                                    |
|                                                                                                  | INSTRUCTOR AUTHENTICATION PAGE                                                                                                    |
| > Overview                                                                                       | Username:                                                                                                    |
| > Alternative Testing                                                                            | REMINDERS                                                                                                    |
| Logout                                                                                           | Please read the following prior to completing the form:                                                                                                    |
| Once you finish with your session,<br>please do not forget to Log Out<br>and Close Your Browser. | By clicking on the following button, I acknowledge that I have received and understand the school's FERPA policy as it pertains to student records.                                                                                                    |
| Log Out                                                                                          | Along with the right to access the records of students comes with the responsibility to maintain the rights of students particularly as<br>outlined in the Family Educational Rights and Privacy Act (FERPA). Student Records are open to members of the faculty and staff who have<br>a legitimate need to know their contents; however, you do have a responsibility to maintain confidentiality. |
|                                                                                                  | Reminders:                                                                                                    |
|                                                                                                  | Please REFRAIN from using SHARED (PUBLIC) COMPUTER.     REMEMBER TO SIGN OUT AND CLOSE THE BROWSER COMPLETELY AFTER YOU ARE FINISHED ACCESSING THIS     INFORMATION     Continue to View Student Accommodations                                                                                                    |

3 If you teach multiple sections and/or courses, select **Expand Advanced Search Panel**. (If not, skip to Step 4). Fill in the Course Subject, Course Number, and Section Number fields for the specific course and section you would like to view. Click Search.

| COLORADOSCHOOLOFMINES.<br>earth • energy • environment                                           |                                                                                                    |                           |                           |     |     |                                                       |     |     |     |               |                   |                      |
|--------------------------------------------------------------------------------------------------|----------------------------------------------------------------------------------------------------|---------------------------|---------------------------|-----|-----|-------------------------------------------------------|-----|-----|-----|---------------|-------------------|----------------------|
| Hy Dashboard Unified Blogs Staff Access Testing Center                                           |                                                                                                    |                           |                           |     |     |                                                       |     |     |     |               |                   |                      |
| Home » Instructor Homepage » On                                                                  | verview                                                                                                    |                           |                           |     |     |                                                       |     |     |     |               |                   |                      |
| Login As Feature                                                                                 | OVERV                                                                                                    | IEW                       |                           |     |     |                                                       |     |     | Ac  | commodation R | equests Search St | dents' Eligibilities |
| Return to Staff                                                                                  | Term: Spring 2023                                                                                                    |                           |                           |     |     |                                                       |     |     |     |               |                   | Next Term            |
| Views and Tools     Overview     Alternative Testing                                             | Click to Expand Advanced Search Panel                                                                                                    |                           |                           |     |     |                                                       |     |     |     |               | uested (Newest    | Fi 🖌 Sort            |
| Logout                                                                                           | LIST OF STUDENTS WHO REQUESTED ACCOMMODATION                                                                                                    |                           |                           |     |     |                                                       |     |     |     |               |                   |                      |
| Once you finish with your session,<br>please do not forget to Log Out<br>and Close Your Browser. | Legend:<br>• ATS:<br>• DHH                                                                                                    | Alternative<br>Deaf and H | Testing<br>lard of Hearin | 0   |     | ETX: Alternative Formats     NTE: Notetaking Services |     |     |     |               |                   |                      |
| Log Out                                                                                          | Export Search Result To CSV (Comma-Separated Values) File           Export Student Lists         For Accommodation Export, Sort Column by: Alphabetically             For Accommodation Export, Sort Column by: Alphabetically         Accommodation Requests |                           |                           |     |     |                                                       |     |     |     |               |                   |                      |
|                                                                                                  | View                                                                                                    | CRN                       | SBJ                       | CRS | SEC | Student's Full Name                                   | ATS | NTE | ETX | DHH           | Request<br>Date   | Status               |
|                                                                                                  | View                                                                                                    | 10203                     | MATH                      | 111 | Α   | and take                                              | Yes |     |     |               | 01/11/2023        | Emailed              |
|                                                                                                  | View                                                                                                    | 11598                     | MATH                      | 111 | с   | New Million                                           | Yes |     |     |               | 01/11/2023        | Emailed              |
|                                                                                                  | View                                                                                                    | 11598                     | MATH                      | 111 | с   | No. Sales                                             | Yes |     |     |               | 01/11/2023        | Emailed              |
|                                                                                                  | View                                                                                                    | 10203                     | MATH                      | 111 | A   | Sale Aven                                             | Yes |     |     |               | 01/10/2023        | Emailed              |

|                                                            |                                                                                                    | HOOLO                                                                                                    | F <b>MINES</b>          |                  |              |       |             |               |                   |                      |  |  |
|------------------------------------------------------------|----------------------------------------------------------------------------------------------------|----------------------------------------------------------------------------------------------------|-------------------------|------------------|--------------|-------|-------------|---------------|-------------------|----------------------|--|--|
| My Dashboard Unified Blogs                                 | Staff Access                                                                                                    | s Testing Cente                                                                                                    | r                       |                  |              |       |             |               |                   |                      |  |  |
| Home » Instructor Homepage » O                             | verview                                                                                                    |                                                                                                    |                         |                  |              |       |             |               |                   |                      |  |  |
| Login As Feature                                           | OVERVIE                                                                                                    | W                                                                                                    |                         |                  |              |       | Acc         | ommodation Re | equests Search St | dents' Eligibilities |  |  |
| Return to Staff                                            | Previous Terr                                                                                                    | m                                                                                                    | Term: Spring 2023 Next. |                  |              |       |             |               |                   |                      |  |  |
| Views and Tools                                            | Click                                                                                                    | to Hide Advanced !                                                                                                    | Search Panel            |                  |              |       | Sort Result | Last Req      | uested (Newest    | FI~ Sort             |  |  |
| > Alternative Testing                                      |                                                                                                    | Accommodation Terr                                                                                                    | - 2022 - Spring         | ~                |              |       |             |               |                   |                      |  |  |
| Logout                                                     | ĺ                                                                                                    | Course Subject                                                                                                    | math                    |                  |              |       |             |               |                   |                      |  |  |
| Once you finish with your session,                         |                                                                                                    | Course Numbe                                                                                                    | . 111                   |                  |              |       |             |               |                   |                      |  |  |
| please do not forget to Log Out<br>and Close Your Browser. |                                                                                                    | Section Numbe                                                                                                    | : a                     |                  |              |       |             |               |                   |                      |  |  |
| Log Out                                                    |                                                                                                    | Sort R                                                                                                    | Last Requester          | (Nowest First) V |              |       |             |               |                   |                      |  |  |
|                                                            |                                                                                                    | SULE                                                                                                    | . Last requeste         | (newest rust) ·  |              |       |             |               |                   |                      |  |  |
|                                                            |                                                                                                    |                                                                                                    | Search                  | rt Over          |              |       |             |               |                   |                      |  |  |
|                                                            | LIST OF S                                                                                                    | TUDENTS WHO                                                                                                    | EQUESTED ACC            | MMODATION        | -            |       |             |               |                   |                      |  |  |
|                                                            | Legend:                                                                                                    |                                                                                                    |                         |                  |              |       |             |               |                   |                      |  |  |
|                                                            | ATS: Alternative Testing     ETX: Alternative Formats     DHH: Deaf and Hard of Hearing     NTE: Notetaking Services |                                                                                                    |                         |                  |              |       |             |               |                   |                      |  |  |
|                                                            |                                                                                                    |                                                                                                    |                         |                  |              |       |             |               |                   |                      |  |  |
|                                                            | Export Sea                                                                                                    | arch Result To CS                                                                                                    | / (Comma-Separat        | ed Values) File  |              |       |             |               |                   |                      |  |  |
|                                                            | Export St                                                                                                    | Export Student Lists For Accommodation Export, Sort Column by: Alphabetically 👻 Accommodation Requests Courses with Eligibility |                         |                  |              |       |             |               |                   |                      |  |  |
|                                                            | View                                                                                                    | CRN SBJ                                                                                                    | CRS SE                  | C Student's F    | ull Name AT: | S NTE | EIX         | DHH           | Request<br>Date   | Status               |  |  |
|                                                            | View                                                                                                    | 10203 MATH                                                                                                    | 111 /                   | Res. Secul       | Yes          | 6     |             |               | 01/12/2023        | Emailed              |  |  |
|                                                            | View                                                                                                    | 10203 MATH                                                                                                    | 111 A                   | Income Prophetic | Yes          |       |             |               | 01/11/2023        | Emailed              |  |  |

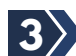

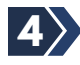

Select **Export Student Lists**. If helpful, you can select from the Sort Column by drop-down list to customize data. The list of students and their accommodations will download to an Excel file.

| Return to Staff                                                                                                    | Previous Term Term: Spring 2023                                                                                                    |       |      |     |     |                     |     |     |     |     | Next Term       |         |
|----------------------------------------------------------------------------------------------------|----------------------------------------------------------------------------------------------------|-------|------|-----|-----|---------------------|-----|-----|-----|-----|-----------------|---------|
| Views and Tools     Accommodation Term: 2023 - Spring ~       > Overview     Accommodation Term: 2023 - Spring ~       > Atternative Testing     Course Subject: math<br>Course Number: 111       Cores you finish with your session,<br>please do not forget to Log Out<br>and Close Your Browser.     Sort By: Last Requested (Newest First) ~       Log Out     List OF STUDENTS WHO REQUESTED ACCOMMODATION |                                                                                                    |       |      |     |     |                     |     |     |     |     |                 |         |
| Legend: ATS: Alternative Testing • ETX: Alternative Formats                                                                                                    |                                                                                                    |       |      |     |     |                     |     |     |     |     |                 |         |
|                                                                                                    | Export Search Result To CSV (Comma-Separated Values) File Export Student Lists For Accommodation Export, Sort Column by: [Alphabetically v] Accommodation Requests Courses with Eligibility |       |      |     |     |                     |     |     |     |     |                 |         |
| L. L. L.                                                                                                    | View                                                                                                    | CRN   | SBJ  | CRS | SEC | Student's Full Name | ATS | NTE | ETX | DHH | Request<br>Date | Status  |
|                                                                                                    | View                                                                                                    | 10203 | MATH | 111 | A   | Janua Haffat        | Yes |     |     |     | 01/11/2023      | Emailed |
|                                                                                                    | View                                                                                                    | 10203 | MATH | 111 | A   | 10.000              | Yes |     |     |     | 01/10/2023      | Emailed |
|                                                                                                    | View                                                                                                    | 10203 | MATH | 111 | A   | The state           | Yes |     | Tes |     | 01/09/2023      | Emailed |

**COLORADO**SCHOOLOF**MINES** 

If you have any questions or concerns, please contact disabilitysupportemines.edu for assistance.